## Workspace aanpassen

Wanneer je per ongeluk een verkeerde naam voor een workspace hebt ingevoerd of een naam veranderd waardoor je deze in TopoCloud ook aan moet passen, maar weet je niet hoe dit moet? Volg dan snel onderstaande stappen en leer hoe je een workspace aanpast.

## Zo pas je een workspace aan in TopoCloud:

- 1. Open je TopoCloud omgeving
- 2. Klik op het **pijltje** helemaal rechtsboven (naast de initialen van je eigen naam of foto)
- 3. Klik op de knop 'Workspaces'
- 4. Klik op het blauwe **potlood-icoontje** rechtsboven naast de naam van de workspace die je aan wil passen
- 5. Verander de **huidige naam** van de workspace in de **naam** die er moet komen te staan
- 6. Klik op de blauwe knop '**Opslaan**'
- 7. De naam van je workspace is aangepast

Heb je per ongeluk een workspace te veel aangemaakt? Lees <u>hier</u> dan snel hoe je deze makkelijk weer verwijdert.

| ••• • • < >       | <b>G D</b>      | i topocloud.com      | C | ŵ + ©       |
|-------------------|-----------------|----------------------|---|-------------|
|                   | Q Navigeer naar |                      |   | ? 🚷 🗸       |
| TopoDocs omgeving |                 |                      |   | 🗂 Jaar 2021 |
|                   |                 |                      |   |             |
|                   |                 |                      |   |             |
|                   |                 |                      |   |             |
|                   |                 |                      |   |             |
|                   |                 |                      |   |             |
|                   |                 |                      |   |             |
|                   |                 |                      |   |             |
|                   |                 |                      |   |             |
|                   |                 |                      |   |             |
| TopoDocs omgeving |                 |                      |   |             |
| 📠 TopoDoc         | s omgeving      |                      |   |             |
|                   |                 | + Workspace aanmaken |   |             |
|                   |                 |                      |   |             |
|                   |                 |                      |   |             |

Revision #6 Created Mon, Mar 15, 2021 4:01 PM by Admin TopoCloud Updated Mon, Jun 28, 2021 8:53 AM by Admin TopoCloud